## 変数の統合

2つのデータセットの変数の統合は、Excelを使う場合、以下のようにできる。 図1のデータに、図2のデータの変数 Score-0 を組み込む。

|    | Α    | В        | С        | D        | Е        | F         | G |
|----|------|----------|----------|----------|----------|-----------|---|
| 1  | Case | comp.1   | comp.2   | comp.3   | comp.4   | comp.5    |   |
| 2  | A1 : | 1.293827 | 0.023285 | 1.031543 | -0.75489 | -1.70894  |   |
| 3  | A2:  | 0.915868 | 0.020252 | 1.090999 | -0.78349 | 0.981907  |   |
| 4  | A3:  | 1.098281 | 1.378389 | -0.32134 | 1.055788 | 0.786714  |   |
| 5  | A4:  | -0.0712  | -1.35917 | 1.102714 | 1.220922 | -0.32553  |   |
| 6  | A5:  | 1.10485  | 0.021769 | 1.06127  | -0.76919 | -0.36353  |   |
| 7  | B1 : | -1.18548 | 0.162077 | 1.213479 | -0.81758 | -0.54135  |   |
| 8  | B2:  | -1.37446 | 0.16056  | 1.243207 | -0.83188 | 0.80409   |   |
| 9  | B3:  | -0.26018 | -1.36069 | 1.132442 | 1.206626 | 1.019907  |   |
| 10 | B4:  | -1.00307 | 1.520213 | -0.19885 | 1.021692 | -0.73651  |   |
| 11 | C1 : | -1.07966 | -0.02243 | -1.07633 | -1.1213  | -1.24689  |   |
| 12 | C2:  | -1.45762 | -0.02546 | -1.01687 | -1.14989 | 1.443957  |   |
| 13 | C3:  | -1.00307 | 1.520213 | -0.19885 | 1.021692 | -0.73651  |   |
| 14 | C4:  | -0.15436 | -1.5452  | -1.15737 | 0.902909 | 0.31 4333 |   |
| 15 | D1 : | 1.210672 | -0.16274 | -1.22854 | -1.07291 | -1.06907  |   |
| 16 | D2:  | 0.832712 | -0.16577 | -1.16908 | -1.1015  | 1.621773  |   |
| 17 | D3:  | 0.03462  | -1.54368 | -1.18709 | 0.917205 | -1.03107  |   |
| 18 | D4:  | 1.098281 | 1.378389 | -0.32134 | 1.055788 | 0.786714  |   |
| 19 |      |          |          |          |          |           |   |
|    | 1    |          |          |          |          |           |   |

| 义 | 1 |
|---|---|
|---|---|

|    | Α       | В    | С       | D        | E        | F        | G        | Н        | Ι |
|----|---------|------|---------|----------|----------|----------|----------|----------|---|
| 1  | GrpID-0 | ID-0 | Score-0 | Attr0    | CA-0     | CA-1     | CB-0     | CB-1     |   |
| 2  | GA      | A1   | 45      | -1.41077 | 1.12041  | -0.41623 | 1.12041  | -0.41623 |   |
| 3  | GA      | A2   | 51      | -0.6613  | 1.12041  | -0.41623 | 1.12041  | -0.41623 |   |
| 4  | GA      | A3   | 39      | -1.03604 | 1.12041  | -0.41623 | -0.22819 | 1.78828  |   |
| 5  | GA      | A4   | 67      | 0.08817  | -0.22819 | 1.78828  | 1.12041  | -0.41623 |   |
| 6  | GA      | A5   | 50      | -1.03604 | 1.12041  | -0.41623 | 1.12041  | -0.41623 |   |
| 7  | GB      | B1   | 85      | 1.21238  | -1.15502 | -0.70658 | 1.12041  | -0.41623 |   |
| 8  | GB      | B2   | 91      | 1.58712  | -1.15502 | -0.70658 | 1.12041  | -0.41623 |   |
| 9  | GB      | B3   | 72      | 0.46291  | -0.22819 | 1.78828  | 1.12041  | -0.41623 |   |
| 10 | GB      | B4   | 75      | 0.83765  | -1.15502 | -0.70658 | -0.22819 | 1.78828  |   |
| 11 | GC      | C1   | 52      | 0.83765  | -1.15502 | -0.70658 | -1.15502 | -0.70658 |   |
| 12 | GC      | C2   | 43      | 1.58712  | -1.15502 | -0.70658 | -1.15502 | -0.70658 |   |
| 13 | GC      | C3   | 65      | 0.83765  | -1.15502 | -0.70658 | -0.22819 | 1.78828  |   |
| 14 | GC      | C4   | 38      | 0.08817  | -0.22819 | 1.78828  | -1.15502 | -0.70658 |   |
| 15 | GD      | D1   | 15      | -1.41077 | 1.12041  | -0.41623 | -1.15502 | -0.70658 |   |
| 16 | GD      | D2   | 17      | -0.6613  | 1.12041  | -0.41623 | -1.15502 | -0.70658 |   |
| 17 | GD      | D3   | 37      | -0.28656 | -0.22819 | 1.78828  | -1.15502 | -0.70658 |   |
| 18 | GD      | D4   | 35      | -1.03604 | 1.12041  | -0.41623 | -0.22819 | 1.78828  |   |
| 19 |         |      |         |          |          |          |          |          |   |
| 20 |         |      |         |          |          |          |          |          |   |

図1の変数 comp.1 の上の B をクリックして B 列をマークする (図3)。

|           | Α    | В         | С        | D        | E        | F        | G |
|-----------|------|-----------|----------|----------|----------|----------|---|
| 1         | Case | comp.1    | comp.2   | comp.3   | comp.4   | comp.5   |   |
| 2         | A1 : | 1.293827  | 0.023285 | 1.031543 | -0.75489 | -1.70894 |   |
| 3         | A2:  | 0.915868  | 0.020252 | 1.090999 | -0.78349 | 0.981907 |   |
| 4         | A3:  | 1.098281  | 1.378389 | -0.32134 | 1.055788 | 0.786714 |   |
| 5         | A4:  | -0.0712   | -1.35917 | 1.102714 | 1.220922 | -0.32553 |   |
| 6         | A5:  | 1.10485   | 0.021769 | 1.06127  | -0.76919 | -0.36353 |   |
| 7         | B1 : | -1.18548  | 0.162077 | 1.213479 | -0.81758 | -0.54135 |   |
| 8         | B2:  | -1.37446  | 0.16056  | 1.243207 | -0.83188 | 0.80409  |   |
| 9         | B3:  | -0.26018  | -1.36069 | 1.132442 | 1.206626 | 1.019907 |   |
| <b>10</b> | B4:  | -1.00307  | 1.520213 | -0.19885 | 1.021692 | -0.73651 |   |
| 11        | 01:  | -1.07966  | -0.02243 | -1.07633 | -1.1213  | -1.24689 |   |
| 12        | 02:  | -1.45762  | -0.02546 | -1.01687 | -1.14989 | 1.443957 |   |
| 13        | C3:  | -1.00307  | 1.520213 | -0.19885 | 1.021692 | -0.73651 |   |
| 14        | C4:  | -0.15436  | -1.5452  | -1.15737 | 0.902909 | 0.314333 |   |
| 15        | D1 : | 1.21.0672 | -0.16274 | -1.22854 | -1.07291 | -1.06907 |   |
| 16        | D2:  | 0.832712  | -0.16577 | -1.16908 | -1.1015  | 1.621773 |   |
| 17        | D3:  | 0.03462   | -1.54368 | -1.18709 | 0.917205 | -1.03107 |   |
| 18        | D4:  | 1.098281  | 1.378389 | -0.32134 | 1.055788 | 0.786714 |   |
| 19        |      |           |          |          |          |          |   |

図3

メニュ「挿入 | シートの列を挿入」を選ぶ。

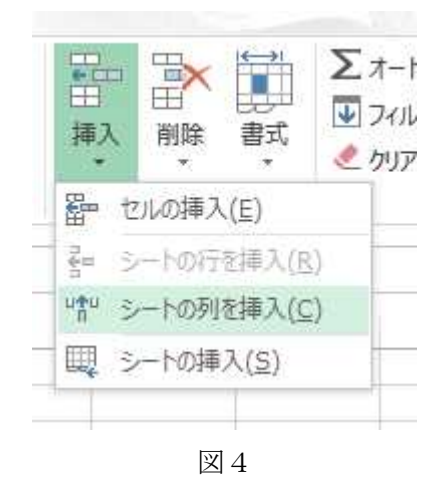

図3でマークした列から右側の列がそれぞれ1列右に移動して、新しい列が挿入される(図 5)

|    | Α    | В | С        | D        | E        | F        | G         | н |
|----|------|---|----------|----------|----------|----------|-----------|---|
| 1  | Case |   | comp.1   | comp.2   | comp.3   | comp.4   | comp.5    |   |
| 2  | A1 : |   | 1.293827 | 0.023285 | 1.031543 | -0.75489 | -1.70894  |   |
| 3  | A2:  |   | 0.915868 | 0.020252 | 1.090999 | -0.78349 | 0.981907  |   |
| 4  | A3:  |   | 1.098281 | 1.378389 | -0.32134 | 1.055788 | 0.786714  |   |
| 5  | A4:  |   | -0.0712  | -1.35917 | 1.102714 | 1.220922 | -0.32553  |   |
| 6  | A5:  |   | 1.10485  | 0.021769 | 1.06127  | -0.76919 | -0.36353  |   |
| 7  | B1 : |   | -1.18548 | 0.162077 | 1.213479 | -0.81758 | -0.54135  |   |
| 8  | B2:  |   | -1.37446 | 0.16056  | 1.243207 | -0.83188 | 0.80409   |   |
| 9  | B3:  |   | -0.26018 | -1.36069 | 1.132442 | 1.206626 | 1.019907  |   |
| 10 | B4:  |   | -1.00307 | 1.520213 | -0.19885 | 1.021692 | -0.73651  |   |
| 11 | 01:  |   | -1.07966 | -0.02243 | -1.07633 | -1.1213  | -1.24689  |   |
| 12 | 02:  |   | -1.45762 | -0.02546 | -1.01687 | -1.14989 | 1.443957  |   |
| 13 | C3:  |   | -1.00307 | 1.520213 | -0.19885 | 1.021692 | -0.73651  |   |
| 14 | C4:  |   | -0.15436 | -1.5452  | -1.15737 | 0.902909 | 0.31 4333 |   |
| 15 | D1:  |   | 1.210672 | -0.16274 | -1.22854 | -1.07291 | -1.06907  |   |
| 16 | D2:  |   | 0.832712 | -0.16577 | -1.16908 | -1.1015  | 1.621773  |   |
| 17 | D3:  |   | 0.03462  | -1.54368 | -1.18709 | 0.917205 | -1.03107  |   |
| 18 | D4:  |   | 1.098281 | 1.378389 | -0.32134 | 1.055788 | 0.786714  |   |
| 19 |      |   |          |          |          |          |           |   |
| 20 |      |   |          |          |          |          |           |   |

コピーしたい列の文字(図6では「C」)を右ボタンでクリックして、表示されるメニュから 「コピー」を選ぶ(図6)。

| - 54 | A       | В    | $\bigcirc$                             | D                                                                                           | E                       | F        | G        | н        | Ι |
|------|---------|------|----------------------------------------|---------------------------------------------------------------------------------------------|-------------------------|----------|----------|----------|---|
| 1    | GrpID-0 | ID-0 | Score-0                                | Attr0                                                                                       | CA-0                    | CA-1     | CB-0     | CB-1     |   |
| 2    | GA      | A1   | 45                                     | -1.41077                                                                                    | 1.12041                 | -0.41623 | 1.12041  | -0.41623 |   |
| 3    | GA      | A2   | 51                                     | -0.6613                                                                                     | 1.12041                 | -0.41623 | 1.12041  | -0.41623 |   |
| 4    | GA      | A3   | 39                                     | -1.03604                                                                                    | 1.12041                 | -0.41623 | -0.22819 | 1.78828  |   |
| 5    | GA      | A4   | MS                                     | -<br>-<br>-<br>-<br>-<br>-<br>-<br>-<br>-<br>-<br>-<br>-<br>-<br>-<br>-<br>-<br>-<br>-<br>- | A                       | - % 1 🖽  | 1.12041  | -0.41623 |   |
| 6    | GA      | A5   |                                        |                                                                                             |                         | /0       | 1.12041  | -0.41623 |   |
| 7    | GB      | B1   | B I                                    | ≡ 💁 • 🚪                                                                                     | A * 🖽 * 5               | 1.12041  | -0.41623 |          |   |
| 8    | GB      | B2   | 91                                     | 1.58712                                                                                     | -1.15502                | -0.70658 | 1.12041  | -0.41623 |   |
| 9    | GB      | B3   | X t                                    | []り取り(T)                                                                                    |                         | 78828    | 1.12041  | -0.41623 |   |
| 10   | GB      | B4   | En a                                   | 12-101                                                                                      |                         | 70658    | -0.22819 | 1.78828  |   |
| 11   | GC      | C1   |                                        | c=( <u>u</u> )                                                                              |                         | 70658    | -1.15502 | -0.70658 |   |
| 12   | GC      | C2   | D A                                    | 的付けのオプラ                                                                                     | 232:                    | 70658    | -1.15502 | -0.70658 |   |
| 13   | GC      | C3   |                                        |                                                                                             |                         | 70658    | -0.22819 | 1.78828  |   |
| 14   | GC      | C4   |                                        |                                                                                             | 80 - 875-95 <b>-</b> 56 | 78828    | -1.15502 | -0.70658 |   |
| 15   | GD      | D1   | <del>Л</del>                           | (式を選択して)                                                                                    | 占り付け( <u>S</u> )        | 41 6 2 3 | -1.15502 | -0.70658 |   |
| 16   | GD      | D2   | 技                                      | ■入(I)                                                                                       |                         | 41623    | -1.15502 | -0.70658 |   |
| 17   | GD      | D3   |                                        | (IIIA/m)                                                                                    |                         | 78828    | -1.15502 | -0.70658 |   |
| 18   | GD      | D4   | A                                      | 小际(卫)…                                                                                      |                         | 41 6 2 3 | -0.22819 | 1.78828  |   |
| 19   |         |      | ************************************** | 対した値のクリア                                                                                    | ( <u>N</u> )            |          |          |          |   |

図6

コピー先の列の文字(図7では「B」)を右ボタンでクリックして、表示されるメニュから 「貼り付けのオプション(図7では、左端のアイコン)」を選ぶ

|    | A    | B        | C.           | D              |          | F        | G         | н |
|----|------|----------|--------------|----------------|----------|----------|-----------|---|
| 1  | Case | - X      | 切り取り(工)      |                | o.3      | comp.4   | comp.5    |   |
| 2  | A1 : | EB       | ⊐ピ−(C)       |                | 31543    | -0.75489 | -1.70894  |   |
| 3  | A2:  |          | 11:0/11:0-17 | Service 1      | 90999    | -0.78349 | 0.981907  |   |
| 4  | A3:  | <u> </u> | 1001900077   | 737.           | 32134    | 1.055788 | 0.786714  |   |
| 5  | A4:  |          | 123          | fr 🛃 🚀         | 22714    | 1.220922 | -0.32553  |   |
| 6  | A5:  |          | 形式を選択して      | Bahat(+(s)     | D6127    | -0.76919 | -0.36353  |   |
| 7  | B1 : |          | ND-PVCAED(O( | H2010(0)       | 13479    | -0.81758 | -0.54135  |   |
| 8  | B2:  |          | コピーしたセルの     | )挿入(E)         | 43207    | -0.83188 | 0.80409   |   |
| 9  | B3:  |          | 削除(D)        |                | 32442    | 1.206626 | 1.019907  |   |
| 10 | B4:  |          | 粉ポレキのらい      | T/BIN          | 19885    | 1.021692 | -0.73651  |   |
| 11 | 01:  |          | 数和に1世のクリ     | P( <u>IN</u> ) | 07633    | -1.1213  | -1.24689  |   |
| 12 | C2:  | 87       | セルの書式設定      | E( <u>F</u> )  | D1 687   | -1.14989 | 1.443957  |   |
| 13 | C3:  |          | 列の幅(C)       |                | 19885    | 1.021692 | -0.73651  |   |
| 14 | C4:  |          |              |                | 15737    | 0.902909 | 0.31 4333 |   |
| 15 | D1 : |          | 非表示(且)       |                | 22854    | -1.07291 | -1.06907  |   |
| 16 | D2:  |          | 再表示(U)       |                | 16908    | -1.1015  | 1.621773  |   |
| 17 | D3:  | 3        | 0.03462      | -1.54368       | -1.18709 | 0.917205 | -1.03107  |   |
| 18 | D4:  |          | 1.098281     | 1.378389       | -0.32134 | 1.055788 | 0.786714  |   |
| 19 |      |          |              |                |          |          |           |   |
| 20 |      |          |              |                |          |          |           |   |

|    | A    | В       | С        | D        | E        | F        | G         | Н |
|----|------|---------|----------|----------|----------|----------|-----------|---|
| 1  | Case | Score-O | comp.1   | comp.2   | comp.3   | comp.4   | comp.5    |   |
| 2  | A1 : | 45      | 1.293827 | 0.023285 | 1.031543 | -0.75489 | -1.70894  |   |
| 3  | A2:  | 51      | 0.915868 | 0.020252 | 1.090999 | -0.78349 | 0.981907  |   |
| 4  | A3:  | 39      | 1.098281 | 1.378389 | -0.32134 | 1.055788 | 0.786714  |   |
| 5  | A4:  | 67      | -0.0712  | -1.35917 | 1.102714 | 1.220922 | -0.32553  |   |
| 6  | A5:  | 50      | 1.10485  | 0.021769 | 1.06127  | -0.76919 | -0.36353  |   |
| 7  | B1 : | 85      | -1.18548 | 0.162077 | 1.213479 | -0.81758 | -0.54135  |   |
| 8  | B2:  | 91      | -1.37446 | 0.16056  | 1.243207 | -0.83188 | 0.80409   |   |
| 9  | B3:  | 72      | -0.26018 | -1.36069 | 1.132442 | 1.206626 | 1.019907  |   |
| 10 | B4:  | 75      | -1.00307 | 1.520213 | -0.19885 | 1.021692 | -0.73651  |   |
| 11 | C1:  | 52      | -1.07966 | -0.02243 | -1.07633 | -1.1213  | -1.24689  |   |
| 12 | 02:  | 43      | -1.45762 | -0.02546 | -1.01687 | -1.14989 | 1.443957  |   |
| 13 | C3:  | 65      | -1.00307 | 1.520213 | -0.19885 | 1.021692 | -0.73651  |   |
| 14 | C4:  | 38      | -0.15436 | -1.5452  | -1.15737 | 0.902909 | 0.31 4333 |   |
| 15 | D1:  | 15      | 1.210672 | -0.16274 | -1.22854 | -1.07291 | -1.06907  |   |
| 16 | D2:  | 17      | 0.832712 | -0.16577 | -1.16908 | -1.1015  | 1.621773  |   |
| 17 | D3:  | 37      | 0.03462  | -1.54368 | -1.18709 | 0.917205 | -1.03107  |   |
| 18 | D4:  | 35      | 1.098281 | 1.378389 | -0.32134 | 1.055788 | 0.786714  |   |
| 19 |      |         |          |          |          |          |           |   |
| 20 |      |         |          |          |          |          |           |   |

図8のように、コピーした列が張り付けられる。

図8

統合したデータセット(図8)を、テキストファイルとして保存する(図9)。

| ファイル名(N):   | DataSample           |                |       |
|-------------|----------------------|----------------|-------|
| ファイルの種類(工): | テキスト (タブ区切り) (*.txt) |                |       |
| 作成者:        | Yasuharu             | タグ: タグの追加      |       |
| フォルダーの非表示   |                      | ツール(L) ▼ 保存(S) | キャンセル |
|             |                      |                |       |

保存したファイルをメモ帳で開くと、図10のようになっている。

図10

回帰分析の入力データセットの形式に合わせて編集する(図11)。

| DataS                                                                                                    | ample.txt ·                                                                                     | - Xモ帳                                                                                                    |                                                                                                    |                                                                                                    |                                                                                                    | _                                                                                                    | × |
|----------------------------------------------------------------------------------------------------|-------------------------------------------------------------------------------------------------|----------------------------------------------------------------------------------------------------|----------------------------------------------------------------------------------------------------|----------------------------------------------------------------------------------------------------|----------------------------------------------------------------------------------------------------|----------------------------------------------------------------------------------------------------|---|
| ファイル( <u>F</u> )                                                                                                    | 編集( <u>E</u> )                                                                                  | 書式( <u>O</u> ) 表示( <u>V</u> ) へルフ                                                                                                    | プ( <u>H</u> )                                                                                                    |                                                                                                    |                                                                                                    |                                                                                                    |   |
| 1                                                                                                    |                                                                                                 | 読み込み変数の約<br>7                                                                                                    | 総数                                                                                                    |                                                                                                    |                                                                                                    |                                                                                                    | ^ |
| /<br>Case                                                                                                    | Score                                                                                           | 変数のラベル<br>comp.1 comp.2                                                                                                    | comp.3 comp.4                                                                                                    | comp.5                                                                                                    |                                                                                                    |                                                                                                    |   |
| /Case<br>A1:<br>A2:<br>A3:<br>A4:<br>B1:<br>B2:<br>B3:<br>B3:<br>B3:<br>C1:<br>C2:<br>C3:<br>C4:<br>D1:<br>D2:<br>D1:<br>D2:<br>D3:<br>D4:<br>√ | Score<br>45<br>51<br>39<br>67<br>50<br>85<br>91<br>72<br>43<br>65<br>38<br>15<br>17<br>37<br>35 | comp.1<br>1.2938271<br>0.9158678<br>1.098281<br>-0.0712021<br>1.10485 0.02176<br>-1.3744628<br>-0.2601843<br>-1.0030725<br>-1.0796591<br>-1.4576185<br>-1.0030725<br>-0.1543577<br>1.2106715<br>0.8327121<br>0.0346195<br>1.098281 | comp.2<br>0.0232848<br>0.0202523<br>1.378389<br>-1.3591715<br>85 1.06127<br>0.1605602<br>-1.3606878<br>1.5202132<br>-0.0224324<br>-0.0254649<br>1.5202132<br>-1.5451966<br>-0.1627404<br>-0.1657729<br>-1.5436804<br>1.378389 | comp.3<br>1.0315431<br>1.0909985<br>-0.3213353<br>1.1027138<br>1.2134793<br>1.2432074<br>1.324419<br>-0.1988536<br>-1.0763276<br>-1.0168723<br>-0.1988536<br>-1.1573659<br>-1.2285366<br>-1.1690812<br>-1.1870931<br>-0.3213353 | $\begin{array}{c} {\rm comp.}4\\ {\rm -0.7548943}\\ {\rm -0.7834855}\\ {\rm 1.0557882}\\ {\rm 1.2209215}\\ {\rm 7691897} & {\rm -0.363}\\ {\rm -0.8175815}\\ {\rm -0.8318773}\\ {\rm 1.2066257}\\ {\rm 1.0216919}\\ {\rm -1.1212985}\\ {\rm -1.1498897}\\ {\rm 1.0216919}\\ {\rm 0.9029091}\\ {\rm -1.0729067}\\ {\rm -1.1014979}\\ {\rm 0.9172045}\\ {\rm 1.0557882}\\ \end{array}$ | comp.5<br>-1.7089375<br>0.9819066<br>0.7867139<br>-0.3255332<br>35334<br>-0.5413496<br>0.8040904<br>1.0199068<br>-0.7365064<br>-1.2468871<br>1.4439569<br>-0.7365064<br>0.3143334<br>-1.0690709<br>1.6217732<br>-1.0310707<br>0.7867139 | × |
|                                                                                                    |                                                                                                 |                                                                                                    |                                                                                                    | → · ·                                                                                                    |                                                                                                    |                                                                                                    |   |

列が不揃いになっているが、プログラムはデータが空白文字やタブで区切られていれば問 題なく読み込む。見た目を考えて縦に揃えると図12のようになる。

| 💭 DataS                                                                                                    | ample.txt ·                                                                                                    | ·Xモ帳                                                                                                    |                                                                                                    |                                                                                                    |                                                                                                    | _                                                                                                    | ×                         |
|----------------------------------------------------------------------------------------------------|----------------------------------------------------------------------------------------------------|----------------------------------------------------------------------------------------------------|----------------------------------------------------------------------------------------------------|----------------------------------------------------------------------------------------------------|----------------------------------------------------------------------------------------------------|----------------------------------------------------------------------------------------------------|---------------------------|
| ファイル( <u>F</u> )                                                                                                    | 編集( <u>E</u> )                                                                                                    | 書式( <u>O</u> ) 表示( <u>V</u> ) ヘルス                                                                                                    | プ( <u>H</u> )                                                                                                    |                                                                                                    |                                                                                                    |                                                                                                    |                           |
| 1                                                                                                    |                                                                                                    | 読み込み変数の約<br>7                                                                                                    | 総数                                                                                                    |                                                                                                    |                                                                                                    |                                                                                                    | ^                         |
| /<br>Case                                                                                                    | Score                                                                                                    | 変数のラベル<br>comp.1 comp.2                                                                                                    | comp.3 comp.4                                                                                                    | comp.5                                                                                                    |                                                                                                    |                                                                                                    |                           |
| /Case<br>A1:<br>A2:<br>A3:<br>A4:<br>B1:<br>B2:<br>B3:<br>B4:<br>C1:<br>C2:<br>C3:<br>C4:<br>D1:<br>D2:<br>D3:<br>D4:<br>/ | Score<br>45<br>51<br>39<br>67<br>50<br>85<br>91<br>72<br>75<br>23<br>65<br>38<br>15<br>38<br>15<br>38<br>35<br>35 | comp.1<br>1.2938271<br>0.9158678<br>1.098281<br>-0.0712021<br>1.10485<br>-1.1854806<br>-1.3744628<br>-0.2601843<br>-1.0030725<br>-1.0796591<br>-1.4576185<br>-1.0030725<br>-0.1543577<br>1.2106715<br>0.8327121<br>0.0346195<br>1.098281 | comp.2<br>0.0232848<br>0.0202523<br>1.378389<br>-1.3591715<br>0.0217685<br>0.1620765<br>0.1605602<br>-1.3606878<br>1.5202132<br>-0.0224324<br>-0.0254649<br>1.5202132<br>-1.5451966<br>-0.1627709<br>-1.5436804<br>1.378389 | comp.3<br>1.0315431<br>1.0909985<br>-0.3213353<br>1.0027138<br>1.0612704<br>1.2134793<br>1.2432074<br>1.1324419<br>-0.1988536<br>-1.0763276<br>-1.0168723<br>-0.1988536<br>-1.1573659<br>-1.2285366<br>-1.1690812<br>-1.1870931<br>-0.3213353 | comp.4<br>-0.7548943<br>-0.7834855<br>1.0557882<br>1.2209215<br>-0.7691897<br>-0.8175815<br>-0.8318773<br>1.2066257<br>1.0216919<br>-1.1212985<br>-1.1498897<br>1.0216919<br>0.9029091<br>-1.0729067<br>-1.1014979<br>0.9172045<br>1.0557882 | comp.5<br>-1.7089375<br>0.9819066<br>0.7867139<br>-0.3255332<br>-0.3635334<br>-0.5413496<br>0.8040904<br>1.0199068<br>-0.7365064<br>-1.2468871<br>1.4439569<br>-0.7365064<br>0.3143334<br>-1.0690709<br>1.6217732<br>-1.0310707<br>0.7867139 | ~                         |
|                                                                                                    |                                                                                                    |                                                                                                    |                                                                                                    |                                                                                                    |                                                                                                    |                                                                                                    | <ul> <li>Z al.</li> </ul> |

図11あるいは図12のファイルを保存すれば、回帰分析の入力データセットとして使用 することができる。